## Lesson 10: Calculations and Charts in Excel

## **Functions**

Excel provides a wide range of built-in statistical functions that are incredibly useful for data analysis. These functions allow you to perform various calculations and analyses on your data. Here are some commonly used statistical functions in Excel:

1. AVERAGE: Calculates the arithmetic mean (average) of a range of values.

2. COUNT: Counts the number of cells in a range that contain numbers.

3. COUNTA: Counts the number of cells in a range that are not empty.

4. SUM: Adds up the values in a range.

5. MIN: Returns the smallest value in a range.

6. MAX: Returns the largest value in a range.

7. MEDIAN: Returns the middle value in a range when the values are sorted in ascending or descending order.

8. MODE: Returns the most frequently occurring value in a range.

9. STDEV: Calculates the standard deviation of a sample based on a range of values.

10. STDEVP: Calculates the standard deviation of an entire population based on a range of values.

11. VAR: Calculates the variance of a sample based on a range of values.

12. VARP: Calculates the variance of an entire population based on a range of values.

13. CORREL: Calculates the correlation coefficient between two ranges of values.

14. COVAR: Calculates the covariance between two ranges of values.

15. PERCENTILE: Returns the value at a specified percentile in a range of values.

16. RANK: Returns the rank of a value within a range of values.

17. FREQUENCY: Calculates a frequency distribution for a range of values.

18. HISTOGRAM: Generates a histogram chart based on a range of values.

These functions are just a few examples of the statistical functions available in Excel. You can use these functions individually or in combination to perform a wide variety of statistical analyses on your data, such as calculating averages, finding the minimum and maximum values, measuring variability with standard deviation, and assessing correlations between variables.

By leveraging Excel's built-in statistical functions, you can gain valuable insights from your data, make informed decisions, and support your data analysis endeavors.

### SUM Function:

The SUM function is used to calculate the sum of a range of cells. It allows you to add multiple values together easily. The function syntax is "=SUM(number1, number2, ...)", or you can specify a range of cells as the argument, such as "=SUM(A1:E1)". Excel adds up all the numbers within the specified range and returns the total sum.

|   | А | В | С | D | E | F           |  |
|---|---|---|---|---|---|-------------|--|
| 1 | 1 | 2 | 3 | 4 | 5 | =SUM(A1:E1) |  |
| _ |   |   |   |   |   |             |  |

## AVERAGE Function:

The AVERAGE function calculates the average value of a set of numbers. It is particularly useful for finding the central tendency or average value within a range. The function syntax is "=AVERAGE(number1, number2, ...)", or you can specify a range of cells as the argument, such as "=AVERAGE(A1:E1)". Excel adds up the numbers and divides the sum by the count of numbers to provide the average value.

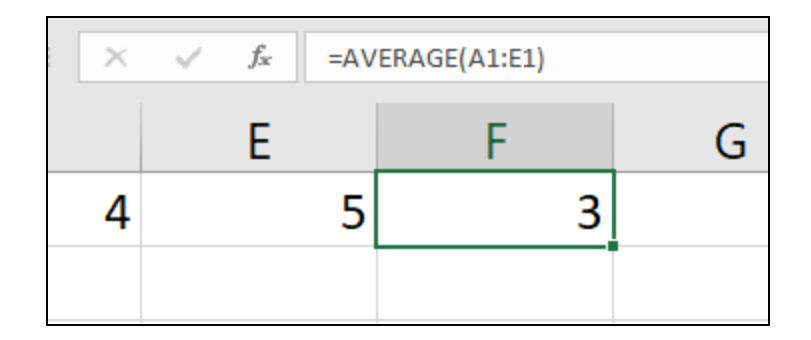

## **COUNT Function:**

The COUNT function is used to count the number of cells within a range that contain numeric values. It helps you determine the occurrence of specific data points. The function syntax is "=COUNT(value1, value2, ...)", or you can specify a range of cells as the argument, such as "=COUNT(A1:E1)". Excel counts the number of cells within the specified range that contain numeric values and returns the count.

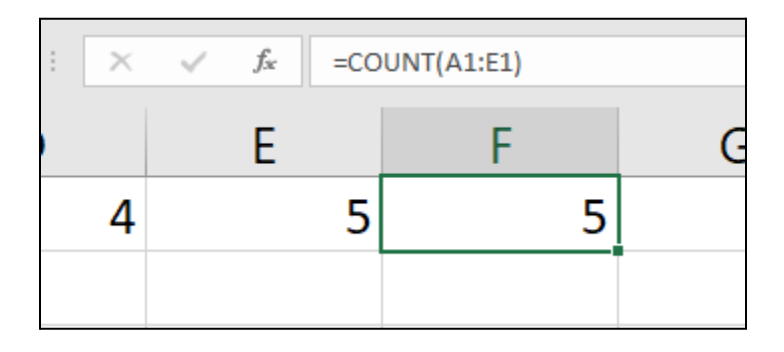

## MAX and MIN Functions:

The MAX function determines the maximum value within a range, while the MIN function identifies the minimum value. These functions are especially useful for finding the highest and lowest values in a dataset. The function syntax for MAX is "=MAX(number1, number2, ...)", or you can specify a range of cells as the argument, such as "=MAX(A1:E1)". Similarly, the syntax for MIN is "=MIN(number1, number2, ...)", or "=MIN(A1:E1)". Excel scans the specified range and returns the maximum or minimum value accordingly.

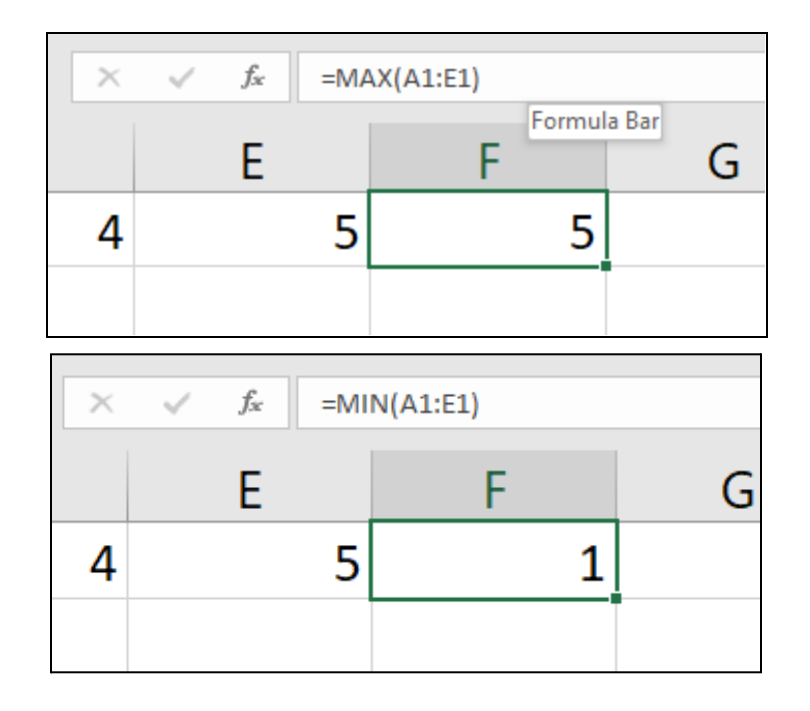

## IF Function:

The IF function allows you to perform conditional calculations and apply different logic to your data. It evaluates a specified condition and returns different values based on the result. The function syntax is "=IF(logical\_test, value\_if\_true, value\_if\_false)". For example, you can use "=IF(A1>10, "True", "False")" to check if the value in cell A1 is greater than 10. If the condition is true, Excel returns "True"; otherwise, it returns "False". You can use this function to perform various conditional operations and customize the output based on different criteria.

| B1 ▼ : × ✓ <i>f</i> <sub>x</sub> =IF(A1>10, "True", "False") |    |       |  |  |  |  |
|--------------------------------------------------------------|----|-------|--|--|--|--|
|                                                              | А  | В     |  |  |  |  |
| 1                                                            | 8  | False |  |  |  |  |
| 2                                                            | 15 | True  |  |  |  |  |
| 3                                                            | 5  | False |  |  |  |  |
| 4                                                            | 12 | True  |  |  |  |  |

## **VLOOKUP** Function:

The VLOOKUP function is used to search for a specific value in the leftmost column of a table and retrieve a corresponding value from another column. It is commonly used for data lookup and retrieval tasks. The function syntax is "=VLOOKUP(lookup\_value, table\_array, col\_index\_num, [range\_lookup])". For example, "=VLOOKUP(A1, B1:C5, 2, FALSE)" searches for the value in cell A1 within the first column of the range B1:C5. It then retrieves the corresponding value from the second column. You can specify whether you want an exact match or an approximate match using the optional [range\_lookup] argument.

#### Example:

Let's say we want to retrieve the corresponding fruit name based on a given code. In this case, we have the code "300" in cell C1, and we want to use the VLOOKUP function to search for this code in column A and retrieve the corresponding fruit name from column B. Here's how the formula would look like:

#### =VLOOKUP(C1, A1:B5, 2, FALSE)

After entering the formula in cell D1 and pressing Enter, Excel performs the lookup. It searches for the value in C1 (which is 300) within the first column of the range A1 to B5. Once it finds a match, it retrieves the corresponding value from the second column (column B). In this case, the formula will return "Orange" since the code "300" is found in the first column, and the corresponding fruit name is "Orange".

If we copy the formula from cell D1 to the cells below (D2 to D5), Excel automatically adjusts the cell references. The formula in cell D2 will search for the code in C2 (if present) within the range A1 to B5 and retrieve the corresponding fruit name. Similarly, the formula in cell D3 will perform the lookup based on the code in C3, and so on.

By using the VLOOKUP function in this way, you can search for specific values in a table, retrieve corresponding values from another column, and perform data lookup and retrieval tasks efficiently within your Excel worksheets.

| D1 • : × ✓ fx =VLOOKUP(C1, A1:B5, 2, FALSE) |     |        |     |        |  |  |  |
|---------------------------------------------|-----|--------|-----|--------|--|--|--|
|                                             | А   | В      | С   | D      |  |  |  |
| 1                                           | 100 | Apple  | 300 | Orange |  |  |  |
| 2                                           | 200 | Banana |     |        |  |  |  |
| 3                                           | 300 | Orange |     |        |  |  |  |
| 4                                           | 400 | Mango  |     |        |  |  |  |
| 5                                           | 500 | Grape  |     |        |  |  |  |
| 6                                           |     |        |     |        |  |  |  |

By utilizing advanced functions such as SUM, AVERAGE, COUNT, MAX, MIN, IF, and VLOOKUP, you gain the ability to perform complex calculations, analyze data, and retrieve specific information within your Excel worksheets. These functions provide powerful tools for managing and manipulating data, enabling you to gain valuable insights, automate tasks, and make informed decisions based on your data analysis.

## **Creating Charts and Graphs**

Excel provides a powerful and user-friendly set of charting tools that allow you to visually represent and analyze your data. Whether you're looking to identify trends, compare data sets, or communicate your findings effectively, Excel's charting capabilities can help you create clear and compelling visualizations. Let's see how to use charts and explore some of the key chart types available in Excel:

- Open Microsoft Excel and input your data in a spreadsheet. The data could include columns for the product categories and corresponding sales figures for each month.
- 2. Select the range of data you want to include in the chart, including the category labels and sales figures.

- 3. Click on the "Insert" tab in the Excel ribbon.
- 4. In the "Charts" group, click on the "All charts" button. A menu will appear with various chart options.
- 5. Choose the desired chart type, such as "Column" or "Line." This will create a chart based on your selected data range.
- 6. Customize the chart as needed. You can modify the chart title, axes labels, data labels, and legend to make the chart more informative and visually appealing.
- 7. Format the chart's appearance by selecting different color schemes, adding a chart style, or applying effects to data series.
- 8. Analyze the chart to identify trends or patterns. For example, you can easily compare the sales performance of different categories by looking at the heights of the columns. You can also observe month-to-month fluctuations and identify the best-selling category based on the highest column.

### 1. Column and Bar Charts:

- Column Chart: This chart type displays vertical bars to represent data values. It is useful for comparing data across different categories or showing changes over time.

- Bar Chart: Similar to the column chart, the bar chart displays horizontal bars, making it suitable for comparing data in categories or ranking items.

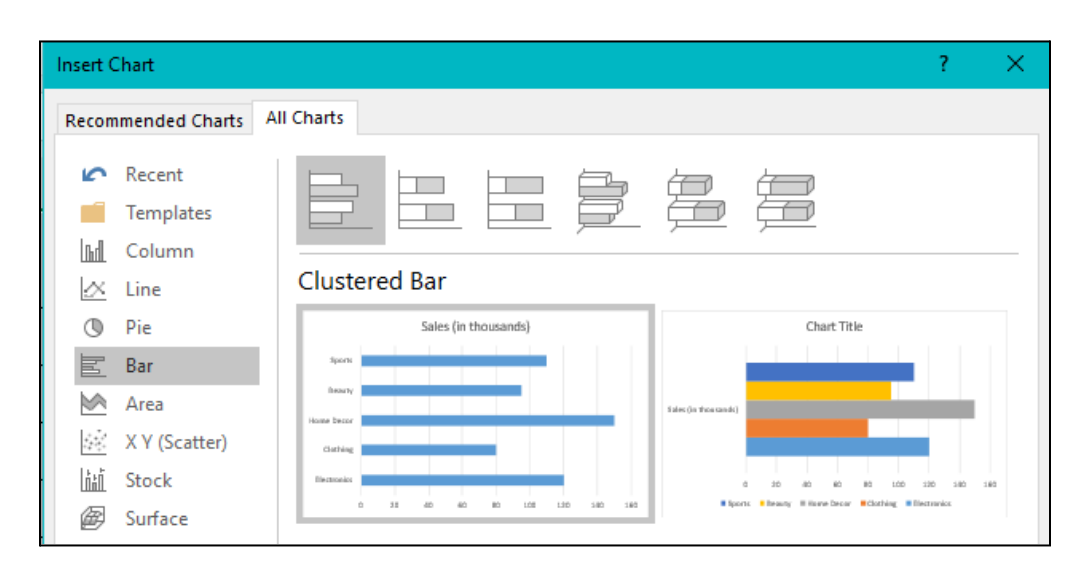

#### 2. Line Graphs:

- Line Chart: The line chart connects data points with lines, enabling you to visualize trends, changes, and patterns over time. It is particularly effective for representing continuous data.

#### 3. Pie and Donut Charts:

- Pie Chart: A pie chart divides a circle into sectors, with each sector representing a proportion of the whole. It is ideal for showing percentages or proportions of a total.

- Donut Chart: Similar to the pie chart, the donut chart has a hole in the center, allowing you to display additional data or categories.

#### 4. Scatter and Bubble Charts:

- Scatter Chart: A scatter chart displays individual data points as dots on a graph. It is useful for exploring relationships between variables and identifying correlations.

- Bubble Chart: The bubble chart extends the scatter chart by adding a third dimension to represent data points as bubbles with different sizes. It enables you to visualize three variables simultaneously.

#### 5. Area Charts:

- Area Chart: An area chart displays data points connected by lines and filled with color, creating a visual representation of cumulative values or trends over time.

#### 6. Other Chart Types:

- Radar Chart: The radar chart displays data points on spokes that radiate from a central point, making it suitable for comparing multiple variables across different categories.

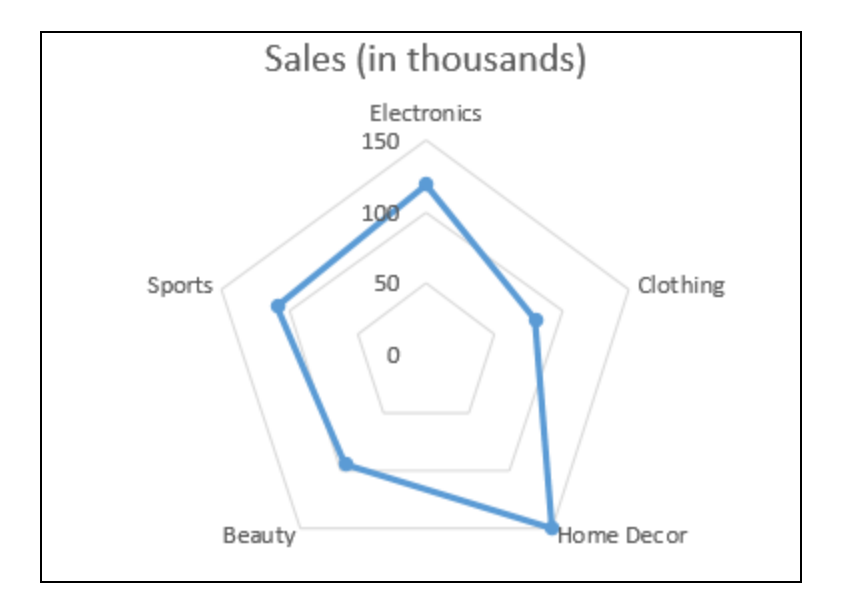

- Stock Chart: The stock chart is designed specifically for tracking and analyzing stock market data, including high, low, opening, and closing prices.

Excel's charting tools offer a wide range of customization options, allowing you to tailor your charts to suit your specific needs. You can adjust colors, labels, axes, titles, legends, and more. Additionally, Excel provides features like data labels, trendlines, error bars, and axis scaling to enhance the visual representation and analysis of your data.

By leveraging Excel's charting tools, you can effectively communicate your data insights, identify patterns and trends, and make data-driven decisions. Whether you're presenting your findings to colleagues, clients, or stakeholders, Excel's charting capabilities empower you to create impactful visualizations that enhance understanding and engagement.

# Customizing chart elements: titles, labels, axes, and legends

#### 1. Chart Title:

- To add or edit the chart title, select the chart and click on the "Chart Title" option in the "Chart Tools" ribbon.

- You can customize the font style, size, color, and alignment of the chart title.

| H                                                              | 🗄 하· 경· 🕫         |                |             |                         |      | Chart Tools |      |        |        |
|----------------------------------------------------------------|-------------------|----------------|-------------|-------------------------|------|-------------|------|--------|--------|
| File                                                           | Home              | Insert         | Page Layout | Formulas                | Data | Review      | View | Design | Format |
| <mark>Chart Tit</mark><br>Chart A<br>Chart Ti                  | tle<br>rea<br>tle | <b>▼</b>       | Change      | Abc                     | Abc  | Abc         | Abc  | Abc    | Abc Ab |
| Horizontal (Category) Axis<br>Plot Area                        |                   |                | ert Shapes  | ert Shapes Shape Styles |      |             |      |        |        |
| Vertical (Value) Axis<br>Vertical (Value) Axis Maior Gridlines |                   | f <sub>x</sub> |             |                         |      |             |      |        |        |
| Series "Sales (in thousands)"                                  |                   |                |             |                         | R    |             |      | C      |        |

#### 2. Axis Titles:

- To add or edit axis titles, select the chart and click on the "Axis Titles" option in the "Chart Tools" ribbon.

- You can customize the titles for the X-axis (horizontal) and Y-axis (vertical) by specifying the text and adjusting the formatting options.

#### 3. Data Labels:

- Data labels display the values or names associated with each data point on the chart.

- To add or edit data labels, select the chart and click on the "Data Labels" option in the "Chart Tools" ribbon.

- You can choose to display labels for individual data points, series, or categories, and customize the label format, position, and font style.

#### 4. Axis Labels:

- Axis labels represent the labels or categories along the X-axis and Y-axis of the chart.

- To modify axis labels, select the chart and click on the specific axis to be edited.

- Right-click on the axis and choose "Format Axis" to access formatting options.

- Customize the labels' font style, size, angle, and other properties based on your requirements.

#### 5. Legends:

- Legends provide a key to understanding the different data series or categories represented in the chart.

- To modify the legend, select the chart and click on the "Legend" option in the "Chart Tools" ribbon.

- You can customize the legend's position, font style, size, and other formatting options.

- If needed, you can also hide the legend if it is not required for your specific chart.

#### 6. Gridlines:

- Gridlines are horizontal and vertical lines that help to align and interpret the data points on the chart.

- To customize gridlines, select the chart, click on the "Gridlines" option in the "Chart Tools" ribbon, and choose the desired options for major or minor gridlines.

#### 7. Chart Area and Plot Area:

- The chart area is the overall space occupied by the chart, while the plot area represents the area within the axes where the data is plotted.

- To customize the chart and plot area, select the chart, click on the "Format" option in the "Chart Tools" ribbon, and explore options like fill color, border styles, and other formatting properties.

# Creating visually appealing and informative charts for data visualization

Creating visually appealing and informative charts is crucial for effective data visualization. Here are some tips to help you create visually appealing and informative charts in Excel:

1. Choose the Right Chart Type: Select a chart type that best represents your data and highlights the insights you want to convey. Consider factors such as the data's nature, the relationships you want to visualize, and the message you want to deliver.

- 2. Simplify the Data: Ensure that your data is clear and concise. Remove any unnecessary data points or labels that may clutter the chart and distract from the main message.
- 3. Use Appropriate Colors: Choose a color scheme that is visually appealing and supports the interpretation of your data. Use contrasting colors for different data elements to ensure easy differentiation. Be mindful of colorblind accessibility and consider using patterns or textures as alternatives to color distinctions.
- 4. Label Clearly: Provide clear and concise labels for each axis, data point, and category. Use descriptive titles and axis labels that convey the meaning of the data. Add data labels, when necessary, to provide specific values or percentages.
- 5. Highlight Key Information: Use visual cues such as color, boldness, or size to highlight important data points or trends. Emphasize the key takeaways you want your audience to notice immediately.
- 6. Include Legends and Data Sources: Add a legend to explain the meaning of different data series or categories. If applicable, include the data source or any relevant notes to ensure transparency and credibility.
- 7. Use Gridlines and Axes: Gridlines and well-labeled axes aid in reading and interpreting the chart accurately. Gridlines can provide a reference for data points, and clearly labeled axes provide context and scale.
- 8. Simplify Chart Elements: Remove unnecessary chart elements that do not add value or may cause clutter. For example, eliminate unnecessary borders, chart backgrounds, or excessive chartjunk.
- 9. Consistency and Alignment: Maintain a consistent style throughout your charts, including fonts, colors, and sizes. Align chart elements and labels properly to create a visually cohesive and organized appearance.
- 10. Test and Iterate: Review your chart from the perspective of your audience. Ensure that the chart effectively communicates the intended message and adjust as needed. Seek feedback and iterate to improve the clarity and impact of your visualizations.

Remember, the goal is to present your data in a way that is visually appealing, informative, and easily understandable. Excel provides a variety of customization options to help you create visually appealing charts, but it's important to strike a balance between aesthetics and data accuracy. By applying these tips, you can create charts that effectively convey insights, engage your audience, and facilitate data-driven decision-making.